When you leave a database/platform, the Search History disappears.

Therefore, an effective search strategy which you want to run regularly, or use to generate alerts to your email about records newly added to a database which match a search, or even which you want to keep hold of for future reference, can be saved on personal spaces registered for on Abstracting & Indexing (A&I) database platforms/interfaces.

The option is in the Search History sections: "Save Searches/Alerts" in EBSCOhost platform/interface...

| Basic Search Advanced Search Search Histor                       |                         |
|------------------------------------------------------------------|-------------------------|
| Search History/Alerts                                            |                         |
| Print Search History Retrieve Searches Retrieve Alerts Save Sear | <u>ches / Alerts</u>    |
| Select / deselect all Search with AND Search with OR Description | elete Searches          |
| Search ID# Search Terms                                          | Search Options          |
| S8 S2 AND S5 AND S7                                              | Expanders - Apply equiv |

..."Save All" in the Ovid platform/interface.

| С   | )vi    | d®                                                                     |                                                       |                                                          |                                                        | My Account       | Suppo   |
|-----|--------|------------------------------------------------------------------------|-------------------------------------------------------|----------------------------------------------------------|--------------------------------------------------------|------------------|---------|
| Sea | arch   | Journals                                                               | Books                                                 | Multimedia                                               | My Workspace                                           | What's New       |         |
|     | Searc  | h History (8)                                                          |                                                       |                                                          |                                                        |                  |         |
|     | #▲     | Searches                                                               |                                                       |                                                          |                                                        | Results          | Ту      |
|     | 1      | <ul> <li>("foetal alcoh<br/>tn, dm, dv, kf, fx,</li> </ul>             | nol" or "fetal a<br>, dq, bt, nm, c                   | lcohol").mp. [mp=t<br>ox, px, rx, ui, sy]                | i, ab, hw, tc, id, ot, tm, r                           | nf, 19013        | Advar   |
|     | 2      | ▶ (cognitive or<br>kf, fx, dq, bt, nm                                  | cognition).mp<br>, ox, px, rx, a                      | o.[mp=ti,ab,hw,to<br>n,ui,sy]                            | :, id, ot, tm, mf, tn, dm,                             | dv, 1987176      | Advar   |
|     | 3      | ▶ 1 and 2                                                              |                                                       |                                                          |                                                        | 3106             | Advar   |
|     | 4      | <ul> <li>("alcohol related neuro der<br/>fx, dq, bt, nm, ox</li> </ul> | ated birth" or '<br>velop*").mp. [i<br>x, px, rx, an, | 'alcohol related neu<br>mp=ti, ab, hw, tc, io<br>ui, sy] | ırodevelop*" or "alcohol<br>d, ot, tm, mf, tn, dm, dv, | 699<br>kf,       | Advar   |
|     | 5      | ▶ 1 or 4                                                               |                                                       |                                                          |                                                        | 19097            | Advar   |
|     | 6      | ▶ 2 and 5                                                              |                                                       |                                                          |                                                        | 3114             | Advar   |
|     | 7      | ▶ (rehabilitat* of kf, fx, dq, bt, nm                                  | or therap*).mp<br>, ox, px, rx, a                     | o. [mp=ti, ab, hw, to<br>in, ui, sy]                     | c, id, ot, tm, mf, tn, dm,                             | dv, 18425123     | Advar   |
|     | 8      | 2 and 5 and                                                            | 7                                                     |                                                          |                                                        | 575              | Advar   |
| Sa  | ive    | Remove Com                                                             | nbine with:                                           | ANDOR                                                    |                                                        | Deduplicate      | 1       |
| Sa  | ve All | Edit Crea                                                              | te RSS                                                | Create Auto-Aler                                         | View Saved                                             | Email All Search | History |

Register as propmpted and then save the search with a meaningful name and choose from the options available.

EBSCOhost platform/interface...

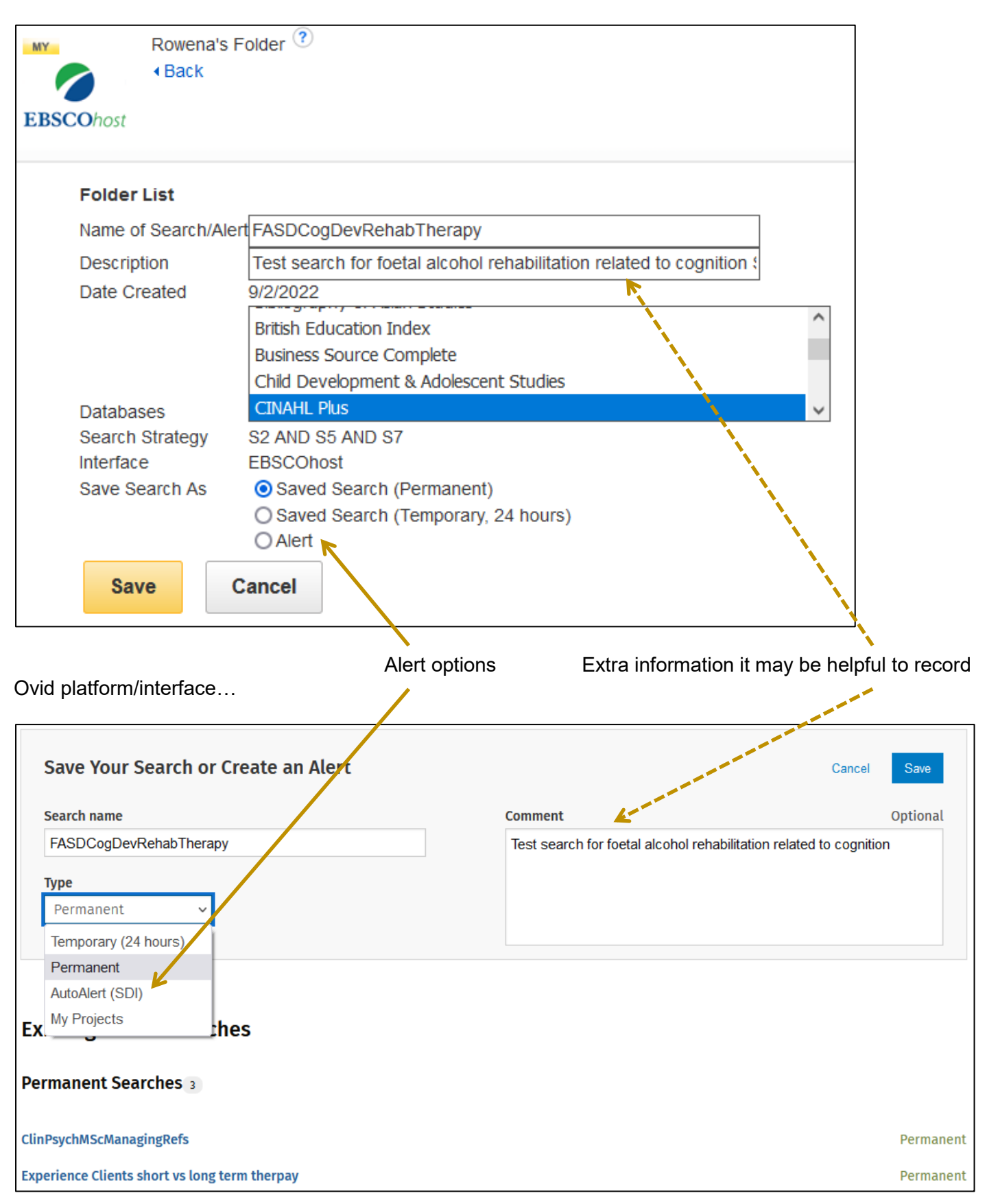

At the later date, log in to your personal account on the relevant platform/interface to be able to have your saved Search History automatically run against the A&I database(s) you have chosen from the platform/interface options this time round.

Opening the Search History you get an option to go to your saved search area, eg EBSCOhost "Retrieve Searches" and in Ovid "View Saved". In the personal space, select the search you want to re-run.

| MY                       | Searching: CINAHL Plus   Choose Databases                                    |                             |                |
|--------------------------|------------------------------------------------------------------------------|-----------------------------|----------------|
| <b>EBSCO</b> host        |                                                                              | Select a Field (optional) - | Search         |
|                          | AND -                                                                        | Select a Field (optional) - | Create Alert   |
|                          | AND -                                                                        | Select a Field (optional) - | <u>Clear</u> ? |
|                          | Basic Search Advanced Search Search History                                  |                             | (+)            |
| Search<br>Retrieve<br>Se | Searches Retrieve Alerts<br>Retrieve Alerts<br>Parch Search Terms S<br>ID# T | earch Options               | Actions        |

| My Folder: Saved Searches                                                                                                    |
|----------------------------------------------------------------------------------------------------|
|                                                                                                    |
| 1-5 of 5                                                                                                    |
| Page: <u>1</u>                                                                                                    |
| Select / deselect all Delete Items Move To $\bigtriangledown$                                                                                            |
| <ul> <li>1. collaboration AND policy ones AND dementia<br/>Properties: Saved Search (Permanent)</li> <li>Retrieve Saved Search  Kerner Kerner</li> </ul> |
| <ul> <li>2. FASDCogDevRehabTherapy</li> <li>Properties: Saved Search (Permanent)</li> <li>Retrieve Saved Search</li> <li>Edit Saved Search</li> </ul>    |

| Ovic     | ®           |             |            |              |
|----------|-------------|-------------|------------|--------------|
| Search   | Journals    | Books       | Multimedia | My Workspace |
| earch    | History (0) |             |            |              |
| □ #▲     | Searches    |             |            |              |
|          |             |             |            |              |
| Save     | Cor         | nbine with: | ANDOR      |              |
| Save All | Edit Crea   | te Auto-Ale | View Saved | ]            |

| Search              | Journals                       | Books                       | Multimedia       | My Workspace         | What's New           |          |  |   |   |
|---------------------|--------------------------------|-----------------------------|------------------|----------------------|----------------------|----------|--|---|---|
|                     |                                |                             |                  | My Projects          | My Searches & Alerts | My eTocs |  |   |   |
| PERMANENT           | PERMANENT SEARCHES 4           |                             |                  |                      |                      |          |  |   |   |
| 🗌 Favorite          | s Only                         |                             |                  |                      |                      |          |  |   |   |
| ► Run               | 🗳 Сору                         | Û                           | Delete           |                      |                      |          |  |   |   |
| Permane             | ent Searches                   | 4                           |                  |                      |                      |          |  |   |   |
| ClinPsy             | chMScManagir                   | ıgRefs                      |                  |                      | Permanent            | ☆        |  | Ø | 0 |
| Experie             | nce Clients sh                 | ort vs long                 | term therpay     |                      | Permanent            | ☆        |  | Ø | 0 |
| FASDCo<br>Test sea  | gDevRehabTh<br>arch for foetal | e <b>rapy</b><br>alcohol re | habilitation rel | ated to cognition Se | Permanent<br>2022    | ☆        |  | 0 | 0 |
| vitamin<br>Sheila F | A<br>version for W             | HO initial                  | project          |                      | Permanent            | ☆        |  | 0 | 0 |

Choose the options which will run the search again, eg Refresh... Rerun, Run etc.

| Search Histon/Alerts                                                                        |                                         |                                         |                                                    |  |  |  |  |
|---------------------------------------------------------------------------------------------|-----------------------------------------|-----------------------------------------|----------------------------------------------------|--|--|--|--|
| Search history/Alerts                                                                       |                                         |                                         |                                                    |  |  |  |  |
| Print Search Hist                                                                           | ory <u>Retrieve Searches</u> <u>Ret</u> | rieve Alerts Save Searches / Alerts     |                                                    |  |  |  |  |
| Select / deselect all Search with AND Search with OR Delete Searches Refresh Search Results |                                         |                                         |                                                    |  |  |  |  |
| Search II                                                                                   | # Search Terms                          | Search Options                          | Actions                                            |  |  |  |  |
|                                                                                             | •                                       |                                         |                                                    |  |  |  |  |
| S8                                                                                          | S2 AND S5 AND S7                        | Expanders - Apply equivalent subjects   | 🔍 <u>Rerun</u> 💰 <u>View Details</u> 🗹 <u>Edit</u> |  |  |  |  |
|                                                                                             |                                         | Search modes - Find all my search terms |                                                    |  |  |  |  |
| ✓ S7                                                                                        | rehabilitat* OR therap*                 | Expanders - Apply equivalent subjects   | Rerun 🗊 <u>View Details</u> 🖉 <u>Edit</u>          |  |  |  |  |

## Ovid will run the search without prompt.

| ■ 8 ▶ 2 and 5 and 7                                                                                                | 575 Advanced Display Resul                  | ts More 🔻 💭                        |
|----------------------------------------------------------------------------------------------------|---------------------------------------------|------------------------------------|
| Save Remove Combine with: AND OR                                                                                   | Deduplicate                                 |                                    |
| Save All Edit Create RSS Create Auto-Alert View Saved                                                              | Email All Search History Copy Search Histor | y Link Copy Search History Details |
| You can also get a record of a Search History exp                                                                  | ported.                                     |                                    |
| Search History/Alerts           Print Search History         Retrieve Searches         Retrieve Alerts         Say | ve Searches / Alerts                        |                                    |
| Select / deselect all Search with AND Search with OR                                                               | Delete Searches                             |                                    |
| Search ID# Search Terms                                                                                            | Search Options                              | Actions                            |
| S8 S2 AND S5 AND S7                                                                                                | Expanders - Apply equivalent subjects       | Q <u>View Results</u> (73)         |
|                                                                                                    | Search modes - Find all my search terms     |                                    |
| S7 🔊 rehabilitat* OR therap*                                                                                       | Expanders - Apply equivalent subjects       | Q <u>View Results</u> (2,034,818)  |